## Instruktion – till dig som behöver uppdatera din kundkännedom för Borgo

#### 1. Gå in på vår hemsida sparbankensyd.se/kyc

Nu har du kommit till sidan som handlar om Kundkännedom privatkund. Klicka på den gula knappen som heter "Kundkännedom för Borgo", se nedan.

### Kundkännedom privatkund

#### Kundkännedom för privatkund

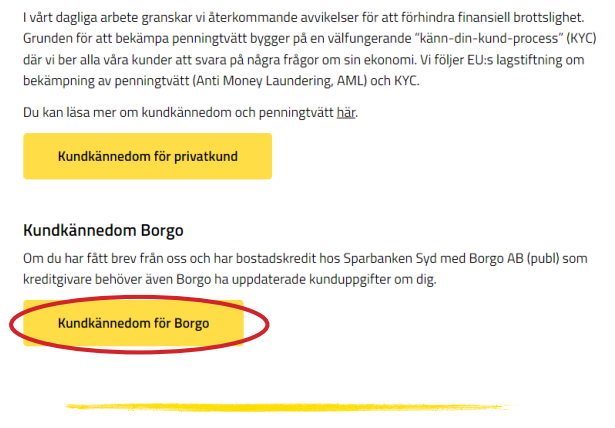

#### 2. Efter det kommer du till formuläret nedan.

Klicka inuti rutorna och skriv sedan in dina uppgifter.

Utfärdat i Sparbanken Syd, följ PILEN

#### Borgo

Lag (2017:630) om lagarder mot penningvitt och finansiering av terrorism ställer höga krav på att Borgo AB (pub), nedan Borgo, har go kännedson om digs om kand och dim aftilter hoso. Me bakgrund av avtåen om internationellt nierkonsissensky GEX, DAZ och FATCA, ka Borgo han en skyldight att läman kontrölluppifter till Skattevekt om kunden kan känneteckmas som skattskyldig i något annal land al növerig Skatteverket kan konsma att vidareborda uppiftera till skattevekt om kan kännetekmas. Santskyldig i rägot annal land al növerig även vara skyldig att ställa frägor löpande under affärs förbindelsen. Samtliga frägor nedan måste därför besvaras. Borgo hantera all gersonsupgifter i tills en leighet med allandet regilter egilter.

| KYC - Kunduppgifter Privat Bostadskredit                            |                        |            |            |  |
|---------------------------------------------------------------------|------------------------|------------|------------|--|
| Efternamn, Förnamn                                                  | Efternamn, Förnamn     |            |            |  |
| Svenskt personnummer                                                | Svenskt personnummer   |            |            |  |
| Utländskt personnummer                                              | Utländskt personnummer | Utfärdat i | Utfärdat i |  |
| Födelsedatum (ÅÅÅÅMMDD)<br>(ifvlls endast om svenskt eller utländsk | Födelsedatum (ÅÅÅÅMMDD | N .        |            |  |

När du trycker på den blå pilen leder den dig till de obligatoriska fälten – dessa är blåmarkerade.

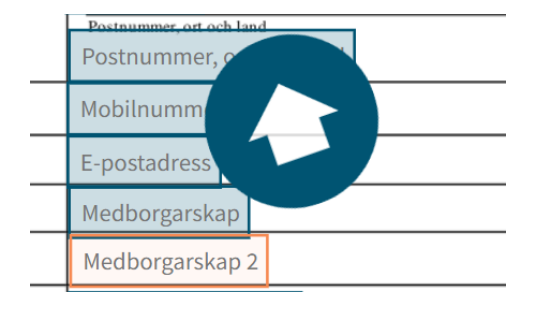

#### 3. Signering

På sidan 2 finns en ruta där du kan signera med din namnteckning, men det är inte tvingande. Däremot så <u>måste</u> du signera med BankID enligt nedan.

Frivillig namnteckning:

| Kundens underskrift                                           |                                                                                                    |  |  |
|---------------------------------------------------------------|----------------------------------------------------------------------------------------------------|--|--|
| Undertecknande sker digitalt<br>genom legitimering av BankID. | lag försäkrar på heder och samvete att ovanstående information samt, om tillämpligt, Bilaga till KY<br>Privat Bostadskredit - Person i politisk utsatt ställning (PEP) är korrekt och jag förbinder mig att medde<br>Borgo om uppgifterna förändras. |  |  |
|                                                               | Klicka för att signera                                                                                                    |  |  |
|                                                               |                                                                                                    |  |  |

Nu behöver du bara fylla i ditt personnummer för att kunna signera med ditt BankID. Scrolla hela vägen ner, förbi sidan 4. Här finns en ruta i vilken du ska fylla i ditt personnummer.

## Vänligen fyll i dina detaljer

| Personnummer |
|--------------|
| Personnummer |
|              |

Scrolla sedan lite längre ner så att du kan signera med BankID.

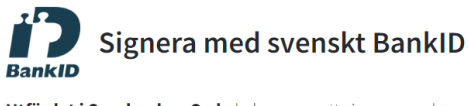

Utfärdat i Sparbanken Syd, du kommer att signera med svenskt BankID. När du har signerat kommer din signatur att registreras av esigneringstjänsten Scrive..

Öppna BankID på den här enheten

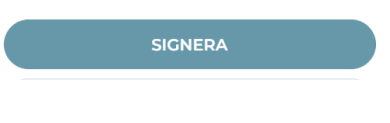

Signera. Klart!

Nu har du gjort din kundkännedom för Borgo. Tack för din förståelse och hjälp!

# Sparbanken Syd